- Utilizar o instalador "InstalaSLFWO\_V9.exe" ou "InstalaSLFW.exe" (normalmente localizado em <u>\\servidor\publico\slfw\instalSLFW</u>)

- Na tela de boas vindas, clicar no botão "Avançar" (ou "Next"):

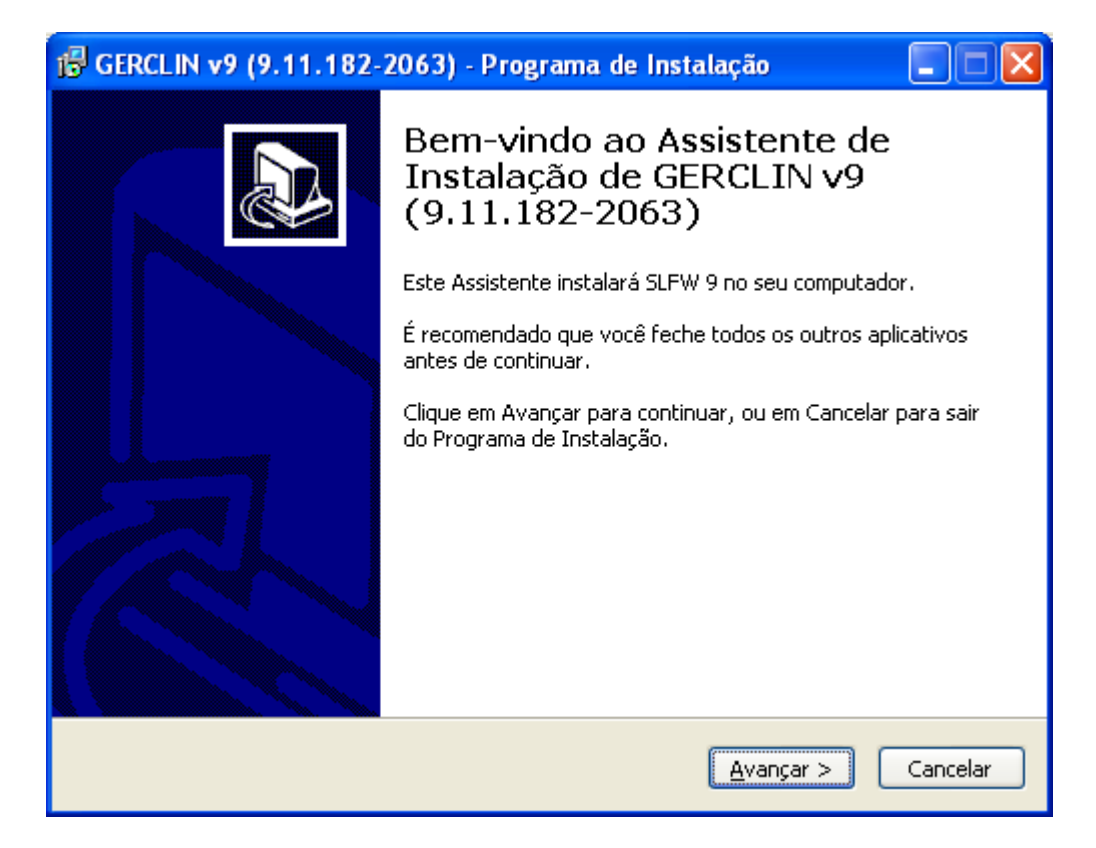

- Informar o IP do servidor (caso seja fixo) ou o nome do servidor:

| 🕞 GERCLIN v9 (9.11.182-2063) - Programa de Instalação                            |          |
|----------------------------------------------------------------------------------|----------|
| <b>Configurações</b><br>Nome, Empresa, Servidor                                  |          |
| Por favor informe os dados abaixo e clique em Avançar.<br>Nome:<br>I<br>Empresa: |          |
| I.P. ou Nome do Servidor:                                                        |          |
| Senha do Banco de Dados:<br>postgres                                             |          |
| <ul> <li>Voltar</li> <li>Avançar &gt;</li> </ul>                                 | Cancelar |

exemplo informando o IP: 192.168.0.10 exemplo informando o nome do servidor: servidor-clinica - Nas telas seguintes, clicar em "Avançar" (ou "Next")

- Após o término da instalação deve-se atualizar os programas (executáveis) copiando-os da pasta pública do servidor (<u>\\servidor\publico\slfw</u>) para a pasta slfw do disco rígido local (<u>c:\slfw</u>).

- Após a instalação, os módulos do sistema são acessados através do menu "iniciar / todos os programas / slfw postgresql".